IT Student Life & Enrollment (IT-SLE)

Hours Monday - Friday 8:00am - 5:00pm

## Support Topic

## Using WebEx with the Conference Room System

SETTING UP AUDIO VISUAL SETTINGS FOR WEBEX ON THE CONFERENCE ROOM MONITOR

## Instructions:

- 1. Open the WebEx Desktop app on the Conference Room PC
- 2. Click your initials in the top left of the app window, then click on Settings

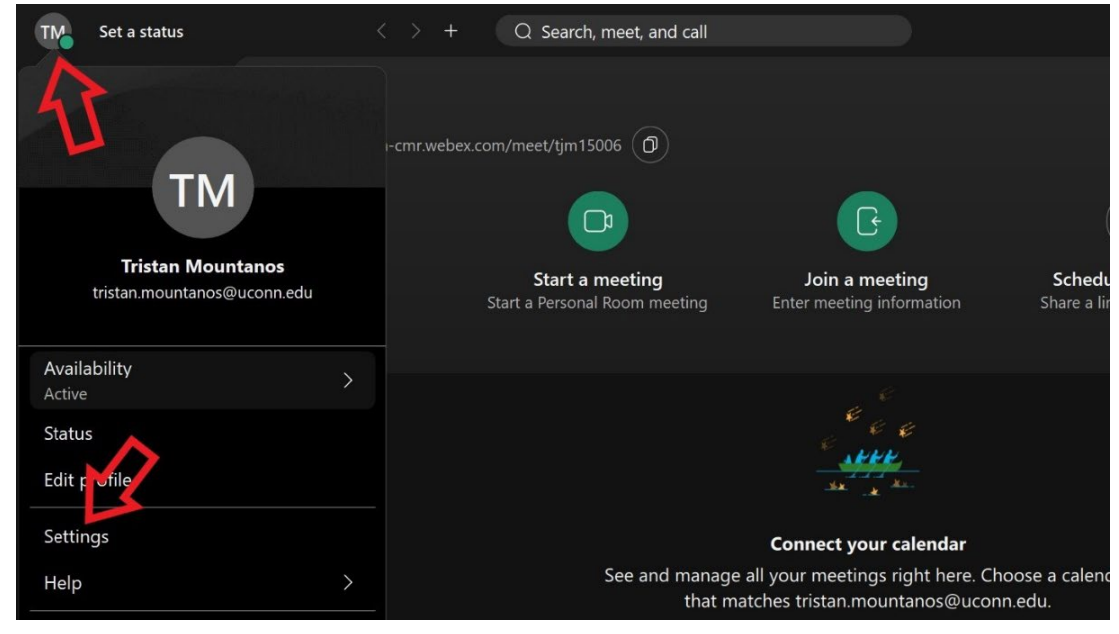

3. Click Video in the left menu bar, ensure Logitech Meetup is selected for the Camera, then click Save

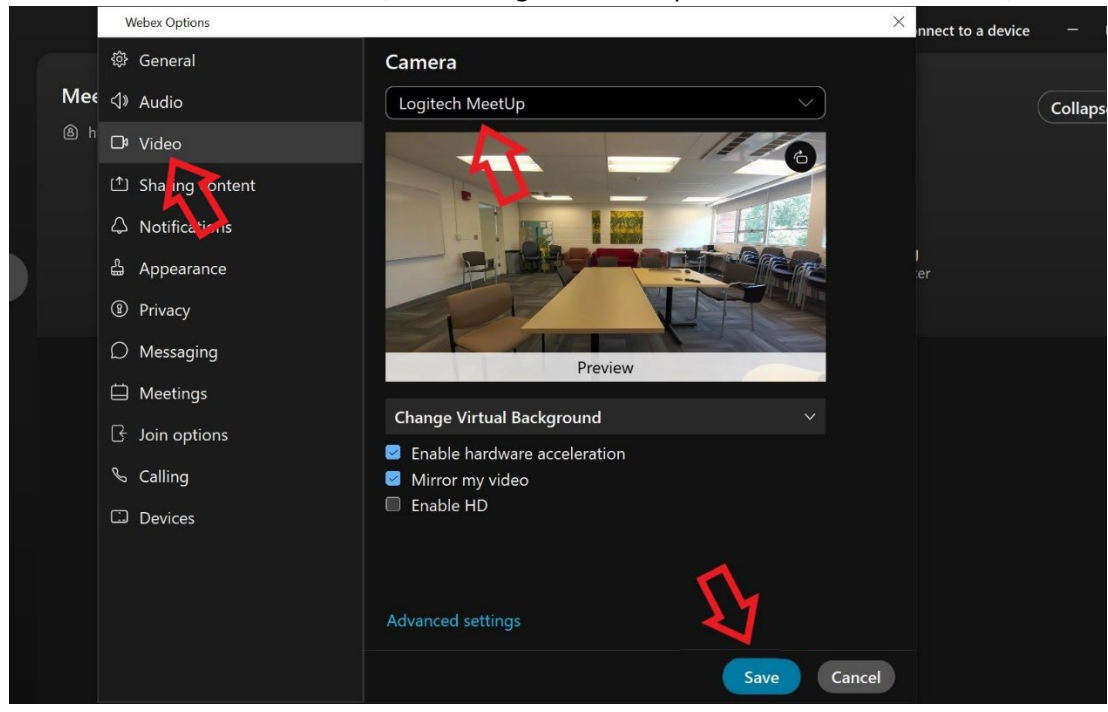

4. Click on Audio in the left side menu, ensure the Echo Cancelling Speakerphone (Logitech Meetup speakerphone) is selected under Speaker and Microphone. Then click Save.

|     | Webex Options              | × nn                                                                                  | ect to a dev |
|-----|----------------------------|---------------------------------------------------------------------------------------|--------------|
|     | 铰 General                  | Ringers and alerts                                                                    |              |
| Mee | ⊲) Audio                   | All Devices                                                                           |              |
|     | □ Vi eo<br>Sharing content | Output level                                                                          |              |
|     | $\Diamond$ Notifications   | Speaker                                                                               |              |
|     | 🗳 Appearance               | Echo Cancelling Speakerphone (2- Logitec V                                            |              |
|     | Privacy                    |                                                                                       |              |
|     | ○ Messaging                | Volume                                                                                |              |
|     | 🛱 Meetings                 | Microphone                                                                            |              |
|     | G Join options             | Echo Cancelling Speakerphone (2 - Logitec × Test                                      |              |
|     | ℅ Calling                  | Volume                                                                                |              |
|     | C Devices                  | Automatically adjust volume                                                           |              |
|     |                            | <ul> <li>Unmute temporarily by holding Spacebar</li> <li>Webex smart audio</li> </ul> |              |
|     |                            | Save Cancel                                                                           |              |

You should now be able to use WebEx with the conference room system.

Touch the **Help** button on the Extron Panel if you need tech support.

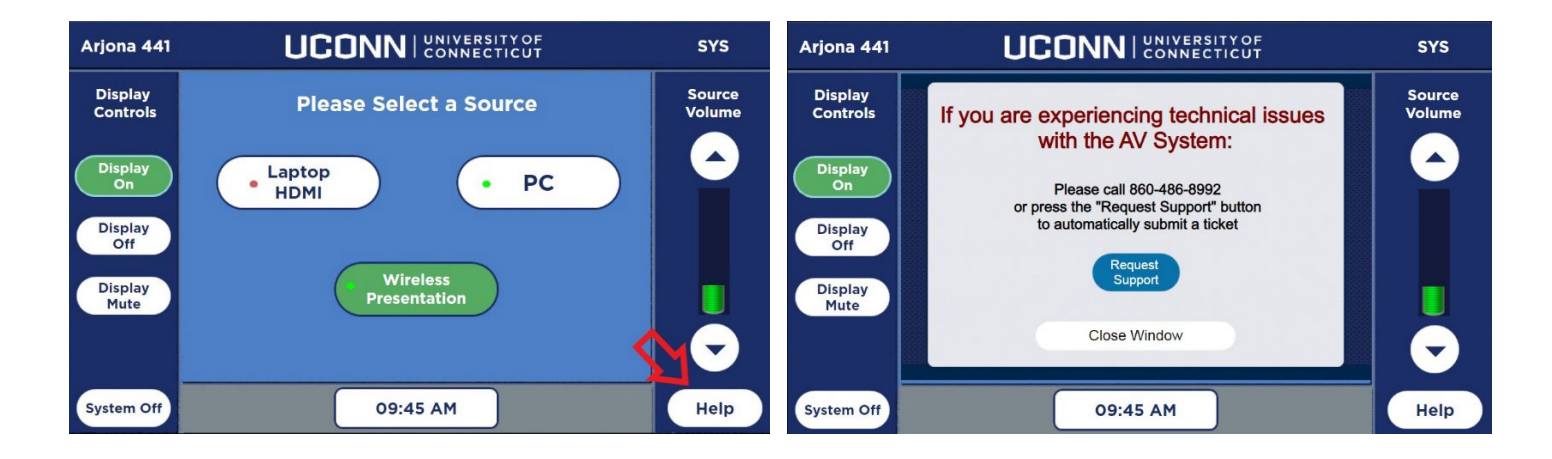